## 第一步:下载安装

该 APP 分为安卓系统(支持视频)和 IOS 系统(目前仅支持语音),这里以 IOS 为例,首先 IOS 系统的设备,在 "App Store"里面搜索 "GS Wave"进行 下载安装,安卓系统的需要先下载"应用宝",然后在应用宝里面搜索"GS Wave" 进行下载安装(安装时请允许 GS 读取权限)。

## 第二步:运行注册

下载安装后点击运行"GS Wave",然后点击右下方的设置键,然后再选择账号设置,进入账号设置之后,点击屏幕右上方的"+"添加账号,之后选择 SIP 账号,最后出现 一个注册页面,填写 SIP 服务器、用户 ID、认证 ID 及密码。填写完毕后点击屏幕右上方的 "√",即可完成注册。

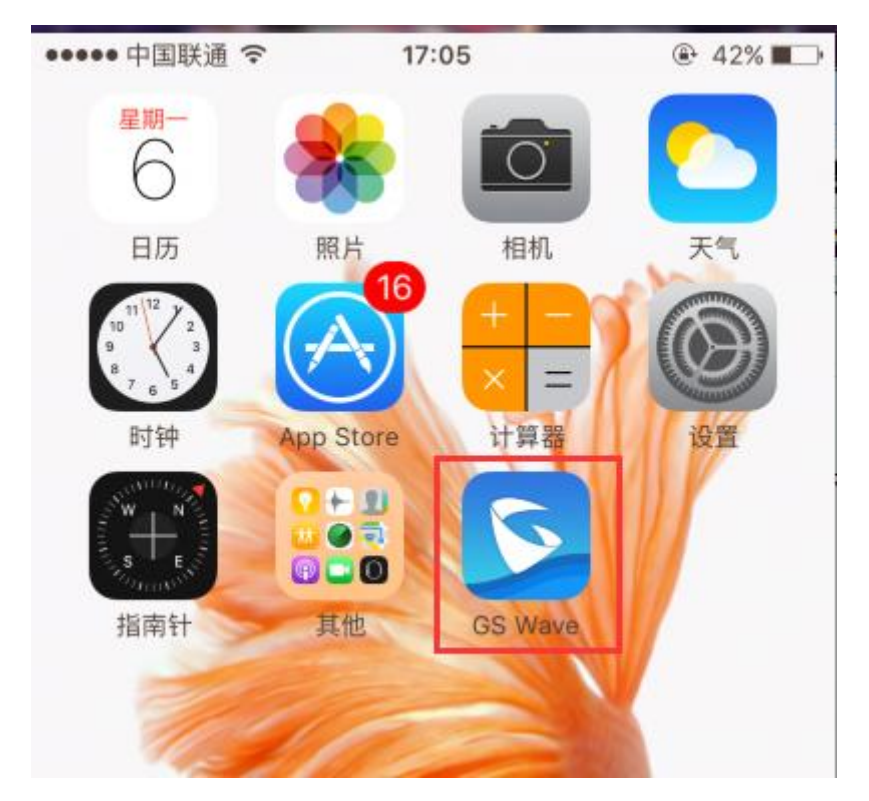

然后点击右下方的设置键

| 900           |              | 5/25 12:55                                        |
|---------------|--------------|---------------------------------------------------|
| 输入号码          |              | $\langle x  $                                     |
| 1             | 2 ABC        | 3 DEF                                             |
| 4 вні         | 5 JKL        | 6 MNO                                             |
| 7 PQRS        | <b>8</b> TUV | 9 wxyz                                            |
| *             | 0 +          | #                                                 |
| ① ①   联系人 会议室 | 御魚           | 知信<br>して<br>して<br>して<br>して<br>して<br>して<br>して<br>し |
| ●●●●○ 中国联通 🗢  | 17:07        | @ 42% ■                                           |
|               | 设置           |                                                   |
| 帐号设置          |              | >                                                 |
| 高级设置          |              | >                                                 |
| 个性化设置         |              | >                                                 |
| 版本介绍          |              | >                                                 |
| 调试            |              | >                                                 |
|               |              |                                                   |

| ●●●●○中国联通 🗢      | 17:07 | @ 42% ■• |
|------------------|-------|----------|
| <                | 帐号设置  | +        |
| 🔵 🔹 Yan          |       |          |
| • 1001           |       |          |
| • 808            |       |          |
| • 1014           | L     |          |
| • 1112           |       |          |
| • 1111           |       |          |
|                  |       |          |
| ●●●●○ 中国联通 🗢     | 17:07 | ⊕ 42% ∎• |
| <                | 添加帐号  |          |
| UCM账号(二维码扫描) >   |       |          |
| UCM账号(选择二维码图片) > |       |          |
| SIP账号            |       | >        |
| IPVideoTalk      |       | >        |
|                  |       |          |
|                  |       |          |
|                  |       |          |

| ●●●●○ 中国联通 🗢 | 17:07                | ⊕ 42% ■                 |
|--------------|----------------------|-------------------------|
| <            | 添加帐号                 | $\checkmark$            |
| 帐号名称         | 类似于一个备注              | 名                       |
| SIP服务器       | SIP服务器的IP地<br>写公网IP) | 址及端口(外部需 <mark>填</mark> |
| 用户ID         | SIP服务器上的             | 分机号                     |
| 验证ID         | 验证分机号,同              | 司上                      |
| 密码<br>显示密码   | 填写服务器上<br>SIP注册密码    | 这个分机号对应的                |
| 语音邮箱用户ID     |                      |                         |
| 显示名          |                      | له                      |

## 第三步:拨打电话

点击软件下方的键盘,输入号码,即可呼叫。(安卓视频通话可选择更多,里面有视频 通话的选项)

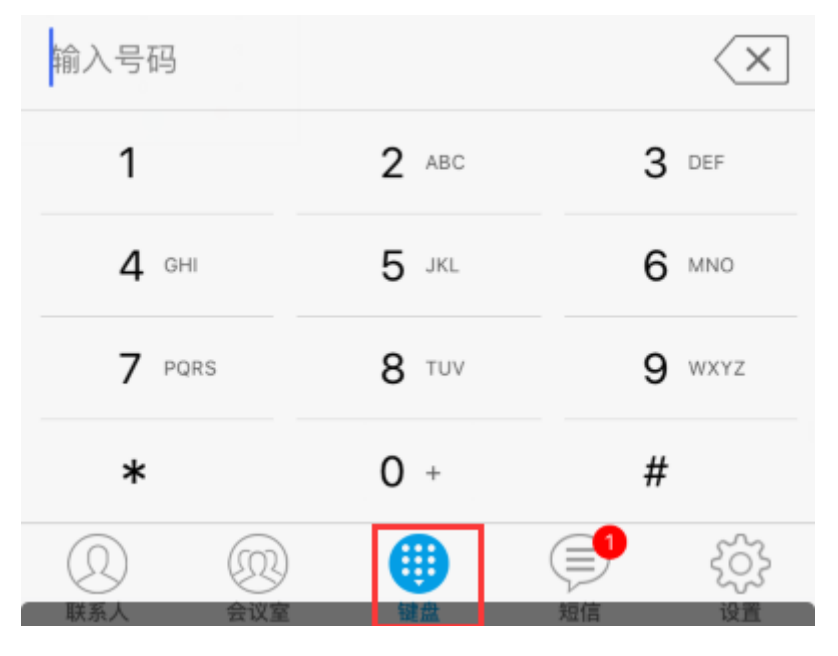

| 10086  |       | $\langle x \rangle$ |
|--------|-------|---------------------|
| 1      | 2 ABC | 3 DEF               |
| 4 сні  | 5 JKL | 6 MNO               |
| 7 PQRS | 8 TUV | 9 WXYZ              |
| *      | 0 +   | #                   |
| 000 更多 |       | & 呼叫                |

## 第四步: 其他:

**1**、会议功能:首先点击软件下方的"会议室",然后点击上方的"+",添加成员后杰即可开始多方语音通话。

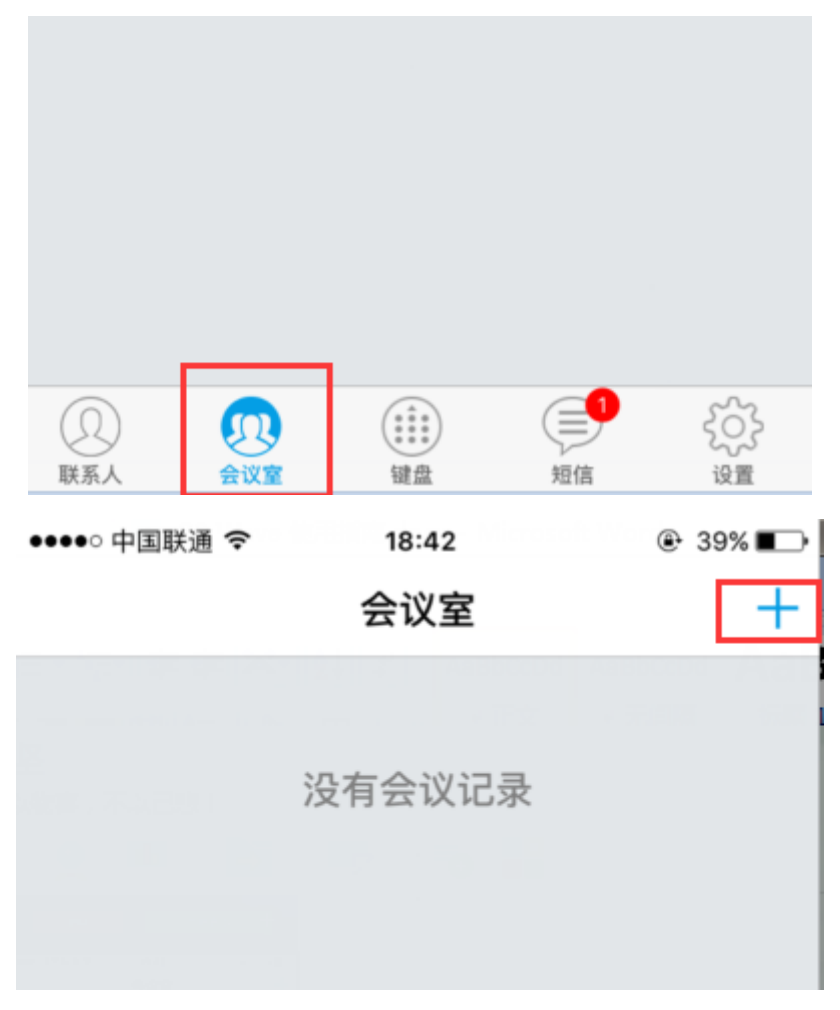

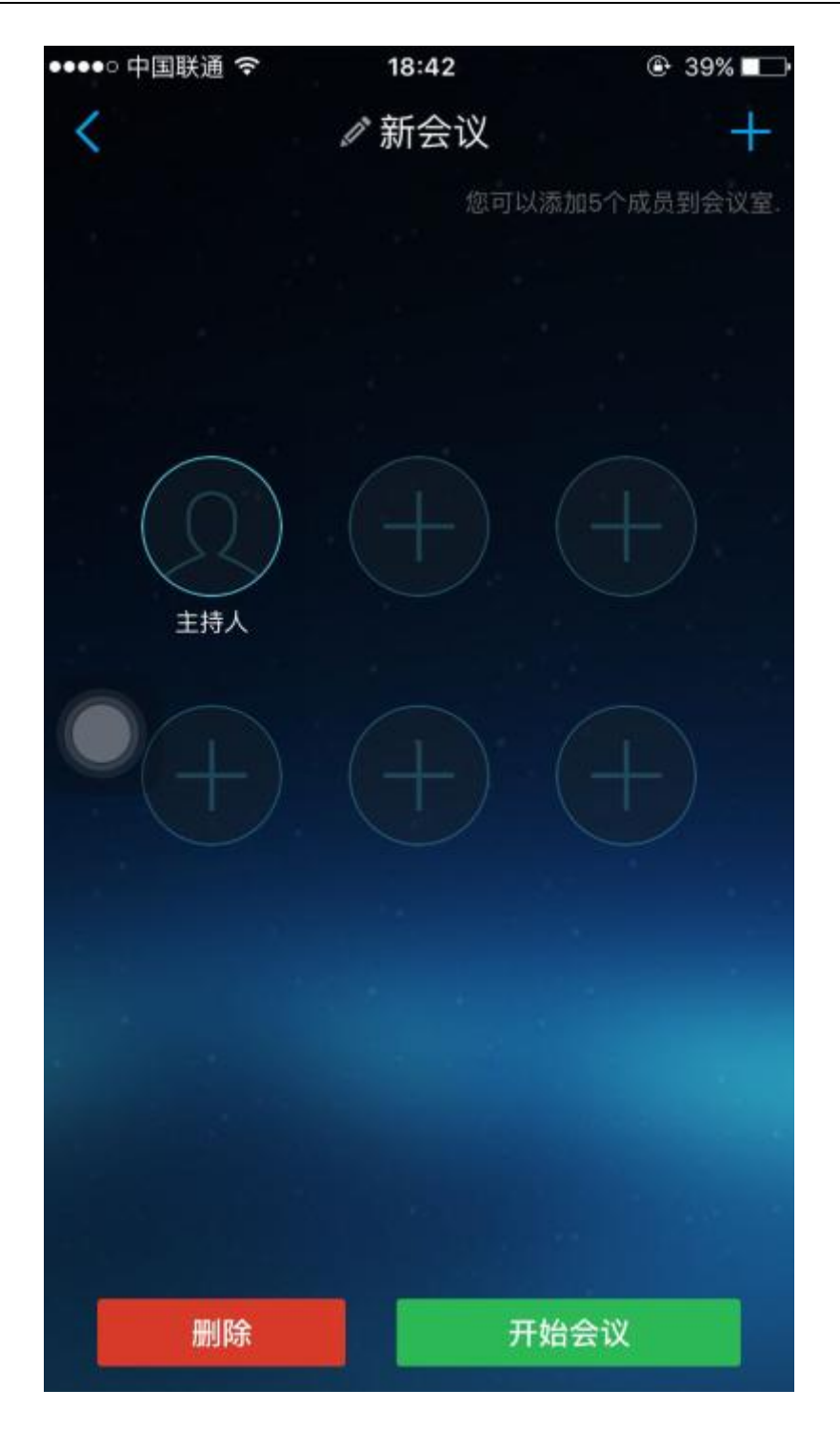